[Govt. of Maharashtra approved, affiliated to S.R.T. Marathwada University, Nanded and included under Section 2(f) and 12(B) of U.G.C. Act 1956]

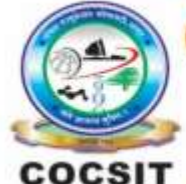

COLLEGE OF COMPUTER SCIENCE AND INFORMATION TECHNOLOGY(COCSIT), LATUR संगणकशास्त्र व माहितीतंत्रज्ञान महाविद्यालय(कॉक्सिट), लातूर.

Ambajogai Road, LATUR-413531 (Maharashtra)

Ph.: 02382-229191, Fax : 02382-228646, Website : www.cocsit.org.in, E-mail : cocsit365@rediffmail.com

# MAD/LAB/03 - Demonstrate the use of Layout such as Relative Layout, Linear Layout.

Step-1 open android studio.

If android studio start from welcome screen of android studio then

Click on New Project.

If you open previous created project then first close current open project.

Goto File -> select close project options

You can see the wel-come screen of android studio repeat step 1

Click on New Project.

Select **empty Activity** form right side panel and click on next button.

## Step-2 Write the Application name as MADLAB03

Select Language for Development is Java

Select Minimum SDK, scroll upside and choose android version 4.1 JellyBean.

Click on **next** Button

Step-3 Your Application show two types of file in that select activity\_main.xml

Right click on design page area and select GOTO XML.

## Change the page layout as relative layout.

```
<?xml version="1.0" encoding="utf-8"?>
```

<RelativeLayout xmlns:android="http://schemas.android.com/apk/res/android" xmlns:app="http://schemas.android.com/apk/res-auto" xmlns:tools="http://schemas.android.com/tools" android:layout\_width="match\_parent" android:layout\_height="match\_parent" tools:context=".MainActivity" android:background="#B8926A" android:orientation="horizontal"

>

<TextView

android:id="@+id/txtQuiz" android:layout\_width="match\_parent" android:gravity="center" android:layout\_height="wrap\_content" android:text="COCSIT APP" android:textSize="36sp" android:textStyle="bold" android:textColor="#535E46" android:layout\_marginTop="150dp" android:layout\_centerHorizontal="true"/>

```
<androidx.cardview.widget.CardView
android:layout_width="match_parent"
android:layout_height="300dp"
android:layout_centerInParent="true"
android:layout_margin="30dp">
```

## <RelativeLayout

android:layout\_width="match\_parent" android:layout\_height="match\_parent">

## <TextView

android:id="@+id/txtWelcome" android:layout\_width="match\_parent" android:layout\_height="wrap\_content" android:gravity="center" android:text="Welcome" android:textSize="50sp"

android:textStyle="bold" android:textColor="#000000" android:layout\_centerHorizontal="true" android:layout\_marginTop="10dp" android:padding="5dp"/>

## <EditText

android:id="@+id/edtName" android:layout\_width="match\_parent" android:layout\_height="70dp" android:layout\_below="@id/txtWelcome" android:background="#ffffff" android:layout\_marginLeft="25dp" android:layout\_marginRight="25dp" android:hint="Enter Your Name" android:hint="Enter Your Name" android:textColor="#000000" android:textSize="30sp" android:inputType="text" android:layout\_marginTop="10dp"/>

## <Button

android:id="@+id/btnSubmit" android:layout\_width="match\_parent" android:layout\_height="70dp" android:layout\_below="@id/edtName" android:layout\_marginRight="25dp" android:layout\_marginLeft="25dp" android:text="Submit" android:textSize="24sp" android:textColor="#FAF9F9" android:layout\_marginTop="10dp" android:backgroundTint="#F11A13"/>

</RelativeLayout>

</androidx.cardview.widget.CardView>

</RelativeLayout>

Step-4 Create an another activity in same application give the Name Second Activity

## **Right Click on java-> Activity-> Empty Activity**

Step-5 Second activity show two types of file in that select activity\_second.xml

Right click on design page area and select GOTO XML.

<? xml version="1.0" encoding="utf-8"?>

<LinearLayout xmlns:android="http://schemas.android.com/apk/res/android" xmlns:app="http://schemas.android.com/apk/res-auto" xmlns:tools="http://schemas.android.com/tools" android:layout\_width="match\_parent" android:layout\_height="match\_parent" android:orientation="vertical" android:gravity="center" android:background="@drawable/image\_123455">

<LinearLayout android:orientation="horizontal" android:weightSum="2" android:layout\_width="match\_parent" android:layout\_height="wrap\_content">

#### <Button

android:layout\_weight="1" android:layout\_width="match\_parent" android:layout\_height="wrap\_content" android:gravity="center" android:text="STUDENT" android:textSize="20sp" android:textColor="#1E2522" android:padding="30dp" android:textStyle="bold"/>

## <Button

android:layout\_weight="1" android:layout\_width="match\_parent" android:layout\_height="wrap\_content" android:gravity="center" android:text="Teacher" android:textSize="20sp" android:textColor="#1E2522" android:padding="30dp" android:textStyle="bold"/> </LinearLayout>

## <LinearLayout

android:background="#ffffff" android:orientation="vertical" android:layout\_width="match\_parent" android:layout\_height="wrap\_content">

## <TextView

android:id="@+id/txtCong" android:layout\_width="match\_parent" android:layout\_height="wrap\_content" android:gravity="center" android:text="Hey! Congratulation " android:textSize="30sp" android:textColor="#1E2522" android:padding="30dp" android:textStyle="bold"/>

## <TextView

android:id="@+id/txtParticipentName" android:layout\_width="match\_parent" android:layout\_height="wrap\_content" android:text="Mr XYZ CANDIDATE" android:gravity="center" android:textSize="20sp" android:textStyle="bold" android:textColor="#1A2520" android:padding="30dp"/>

# <TextView

android:id="@+id/txtMarks" android:layout\_width="match\_parent" android:layout\_height="wrap\_content" android:text="TOTAL Marks : 90%" android:textSize="30sp" android:gravity="center" android:textStyle="bold" android:textColor="#000000" />

</LinearLayout> </LinearLayout>

# FINISH